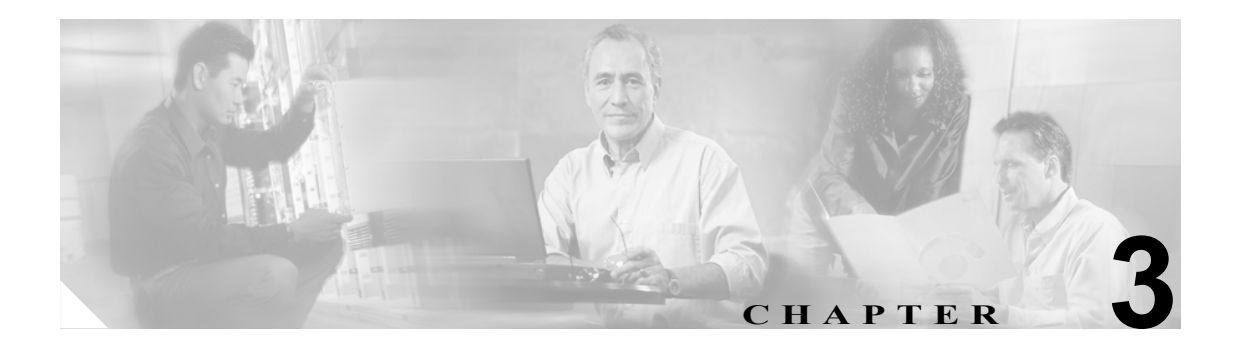

レポート

この章は、次の項で構成されています。

- 生成可能なレポート (P.3-2)
- レポート生成のトラブルシューティング (P.3-4)

## 生成可能なレポート

表 3-1 は、生成可能な Cisco Unity Connection レポート、および各レポートが提供するデータを示しています。

表 3-1 Cisco Unity Connection レポート

| レポート名                   | 出力の説明                                                                                                    |
|-------------------------|----------------------------------------------------------------------------------------------------|
| Call Handler Traffic    | 各コール ハンドラに関する次の情報が含まれています。1日の各<br>1時間に1行使用されています。                                                                 |
|                         | <ul> <li>通話の合計数。</li> </ul>                                                                                       |
|                         | <ul> <li>各タッチトーンキーが押された回数。</li> </ul>                                                                             |
|                         | • 内線。                                                                                                    |
|                         | • グリーティング再生後の操作が発生した回数。                                                                                           |
|                         | • 発信者が電話を切った回数。                                                                                                   |
| Distribution Lists      | 次の情報が含まれています。                                                                                                    |
|                         | <ul> <li>リストのエイリアスと表示名。</li> </ul>                                                                                |
|                         | • リストの作成日時。                                                                                                    |
|                         | <ul> <li>同報リストの作成日時は、グリニッジ標準時で示されます。</li> </ul>                                                                   |
|                         | <ul> <li>リストに含まれているユーザの番号の数。</li> </ul>                                                                           |
|                         | <ul> <li>[Include List Members]チェックボックスをオンにした場合は、<br/>リストのメンバーになっている各ユーザのエイリアスのリスト。</li> </ul>                    |
| Outcall Billing Detail  | 次の情報が含まれています。これらの情報は、日付および電話を<br>かけたユーザの内線番号に基づいて整理されています。                                                        |
|                         | • 名前、内線番号、および課金 ID。                                                                                               |
|                         | <ul> <li>通話の発生日時。</li> </ul>                                                                                      |
|                         | <ul> <li>ダイヤルされた電話番号。</li> </ul>                                                                                  |
|                         | • 通話の結果(接続、応答なし(RNA)、通話中、不明)。                                                                                     |
|                         | <ul> <li>通話の長さ(秒)。</li> </ul>                                                                                     |
| Outcall Billing Summary | 出力は、日付および電話をかけたユーザの名前、内線番号、およ<br>び課金 ID に基づいて整理されています。この出力は1日(24時<br>間)のリストであり、指定された日の各1時間の発信時間(秒単<br>位)が示されています。 |
| System Configuration    | Cisco Unity Connection システムのコンフィギュレーションのすべての面に関する、詳細な情報が含まれています。                                                  |
| Transfer Call Billing   | 各通話に関する次の情報が含まれています。                                                                                              |
|                         | • ユーザの名前、内線番号、および課金 ID。                                                                                           |
|                         | • 通話が発生した日時。                                                                                                    |
|                         | <ul> <li>ダイヤルされた電話番号。</li> </ul>                                                                                  |
|                         | • 転送の結果(接続、応答なし(RNA)、通話中、不明)。                                                                                     |

| レポート名                        | 出力の説明                                                                        |
|------------------------------|------------------------------------------------------------------------------|
| Phone Interface Failed Logon | 電話での Cisco Unity Connection へのログオンが失敗した場合に、<br>そのすべてのログオン試行について次の情報が含まれています。 |
|                              | <ul> <li>ログオンに失敗したユーザのユーザ名、エイリアス、発信者<br/>ID、および内線番号。</li> </ul>              |
|                              | • ログオン試行が失敗した日時。                                                             |
|                              | • ユーザが、ログオン失敗の最大回数に達したかどうか。                                                  |
| Unused Voice Mail Accounts   | ユーザのエイリアスと表示名、およびユーザアカウントの作成日<br>時が含まれています。                                  |
|                              | ユーザ アカウントの作成日時は、グリニッジ標準時で示されま<br>す。                                          |
| User Lockout                 | ユーザのエイリアス、ユーザがログオンに失敗した回数、資格の<br>タイプ、およびアカウントがロックされた日時が含まれています。              |
|                              | ユーザアカウントのロックアウト日時は、グリニッジ標準時で示<br>されます。                                       |
| User Message Activity        | 送受信されたメッセージに関して、次の情報がユーザごとに含ま<br>れています。                                      |
|                              | • 名前、内線番号、およびサービスクラス。                                                        |
|                              | • 各メッセージの日時。                                                                 |
|                              | • 各メッセージの送信元に関する情報。                                                          |
|                              | <ul> <li>完了した操作(ユーザのログイン、新しいメッセージ、メッ<br/>セージの開封、MWIオン要求など)。</li> </ul>       |
|                              | <ul> <li>ユーザが受信した新しいメッセージの数、およびメッセージ<br/>発信者に関する情報。</li> </ul>               |
|                              | <ul> <li>発信番号と結果。</li> </ul>                                                 |
| Users                        | 各ユーザに関する次の情報が含まれています。                                                        |
|                              | <ul> <li>姓、名、およびエイリアス。</li> </ul>                                            |
|                              | <ul> <li>ユーザに関連付けられている Cisco Unity Connection サーバを<br/>識別するための情報。</li> </ul> |
|                              | • 課金 ID、サービス クラス、および内線番号。                                                    |
|                              | <ul> <li>アカウントがロックされているかどうか。</li> </ul>                                      |
|                              | <ul> <li>ユーザがパーソナル着信転送ルールを有効にしているかどうか。</li> </ul>                            |

## 表 3-1 Cisco Unity Connection レポート(続き)

## レポート生成のトラブルシューティング

レポート生成を完了するまでに必要な時間は、データベースのサイズおよびシステムの使用状況に よって異なります。

データベースとログファイルのサイズは2GB未満であることが望ましく、大きなレポートはシステムへの影響を最小限に抑えられるときに実行することをお勧めします。

レポート生成の待ち時間が長すぎるように思われる場合は、次の1つまたは複数の操作を行いま す。

- レポートをキャンセルして、システムの使用率が低いときにレポートを再び要求する。P.3-4の「レポートをキャンセルする」を実行します。
- 小さなデータセットに対してレポートを実行してみる。たとえば、レポートの日付範囲を小さくします。
- データベースとログ ファイルのサイズを確認する。デフォルトでは、ログの .ldf ファイルは サーバの E:/UC\_DatabaseLogs ディレクトリにあり、データベースの .mdf ファイルは F:/UC Databases ディレクトリにあります。
- レポートの診断トレースをオンにしてから、小さなレポートを実行する。P.3-5の「レポートの 診断トレースをオンにする」を実行します。
- イベント ログで、SQL Server のエラーまたは Web サービスのエラーがないか確認する(イベント ログを表示するには、Windows の [スタート] メニューで、[プログラム] > [管理ツール] > [イベント ビューア] をクリックします)。
- 別の出力形式を選択して、レポートを実行してみる。たとえば、PDF 形式のレポートを生成し ようとしていた場合は、Webページレポートを生成してみます。

それでもレポートが生成されず、診断ログで問題の原因を特定できない場合、あるいはデータベー スまたはログファイルのサイズが大きすぎる場合は、Cisco TAC にお問い合せください。

レポートをキャンセルする

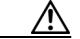

- **注意** レポートをキャンセルするには、SQL Server および Cisco Unity Connection を停止する必要があります。これらのサービスが動作している必要があるときには、この手順を実行しないでください。
- **ステップ1** ブラウザを停止するか、Cisco Unity Connection Administration からログアウトします。
- **ステップ2** ステータス トレイで [Connection Server Status] アイコンを右クリックし、[Stop] > [Cisco Unity Connection] をクリックして、Cisco Unity Connection を停止します。
- ステップ3 タスクマネージャを使用して、SQL Server タスクを停止します。
- **ステップ4** [サービス] コンソールを使用して、SQLAgent\$CISCOUNITY サービスを再開します。
- **ステップ5** ステータス トレイで [Connection Server Status] アイコンを右クリックし、[Start] > [Cisco Unity Connection] をクリックして、Connection を再起動します。

## レポートの診断トレースをオンにする

- **ステップ1** Windows の [スタート] メニューで、[プログラム] > [Cisco Unity] > [Cisco Unity Diagnostic Tool] をクリックします。
- **ステップ2** [Cisco Unity Diagnostic Tasks] ペインで、[Micro Traces のコンフィギュレーション] をクリックします。
- **ステップ3** [Micro Traces のコンフィギュレーション ウィザードへようこそ]画面で、[次へ]をクリックします。
- ステップ4 [Report Data Library (RDL)] チェックボックスをオンにします。
- ステップ5 [次へ] をクリックします。
- ステップ6 [完了] をクリックします。
- **ステップ7** レポートを生成します。
- **ステップ8** ログファイルを表示するには、[Cisco Unity Diagnostics] 画面の左ペインで、[Cisco Unity Diagnostic Tool] > [Processes] > [CuCsMgr] を展開し、現在のログファイルをクリックします。

選択したログファイルがフォーマットされ、右ペインに表示されます。

- **ステップ9** ログファイルのコピーを保存するには、左ペインでログファイルを右クリックし、[すべてのタス ク] > [ログファイルの収集] をクリックして、ログ収集ウィザードの指示に従います。
- ステップ10 ステップ4で設定したトレースをオフにするには、[Cisco Unity Diagnostic Tool] を右クリックし、 [すべてのタスク] > [デフォルトトレースへの再設定] をクリックします。